# BenefitsCal | Reference Guide: BenefitsCal Support Requests

**Purpose:** This BenefitsCal Reference Guide contains step-by-step processes for BenefitsCal Support Requests. It contains screenshots for each process showing how to do a support request and what type of support requests are available in BenefitsCal.

### **Table of Contents**

This Reference Guide includes the following tasks performed by BenefitsCal Customers within BenefitsCal system.

#### **Benefits Card Replacement**

VITA

#### Counseling

**Supportive Services** 

#### **Keeping Your Benefits**

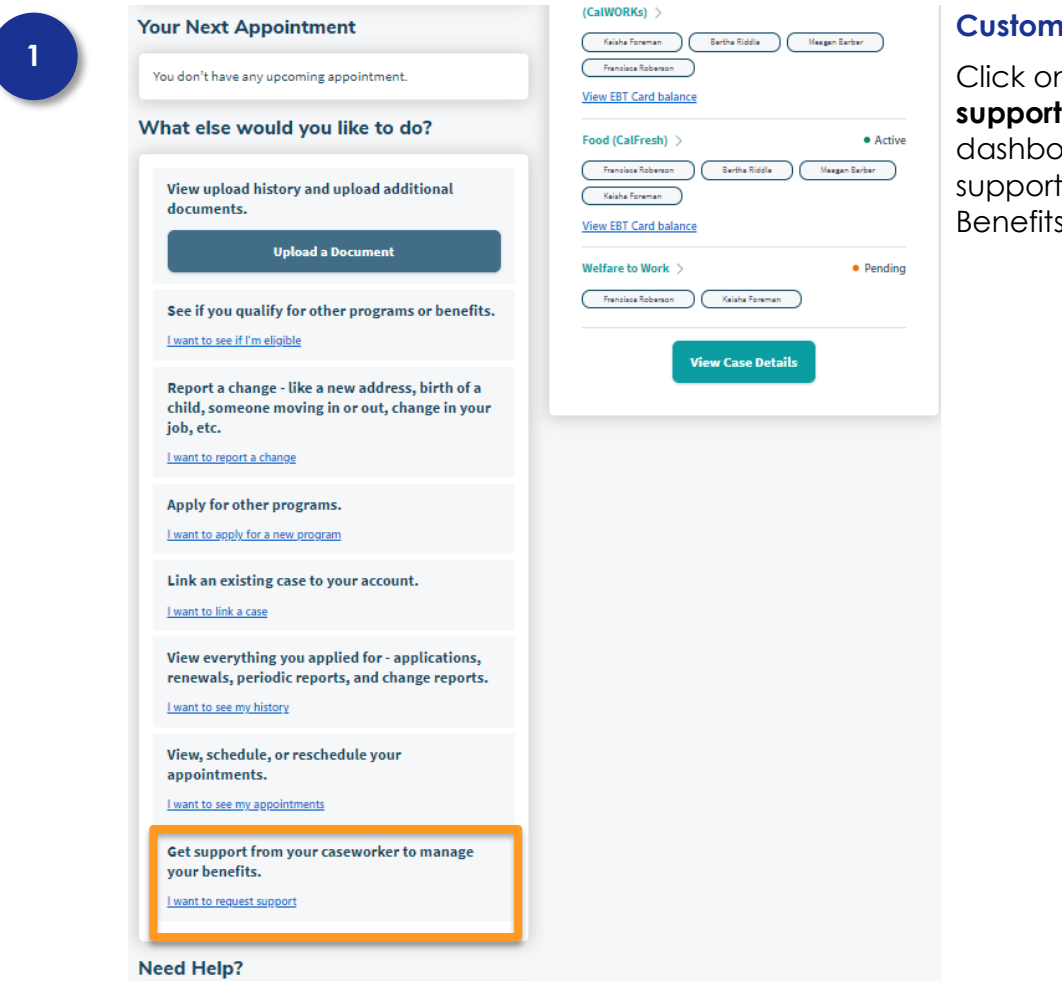

# **Customer Dashboard**

Click on the **I want to request** support link on the dashboard to start the support request flow in BenefitsCal.

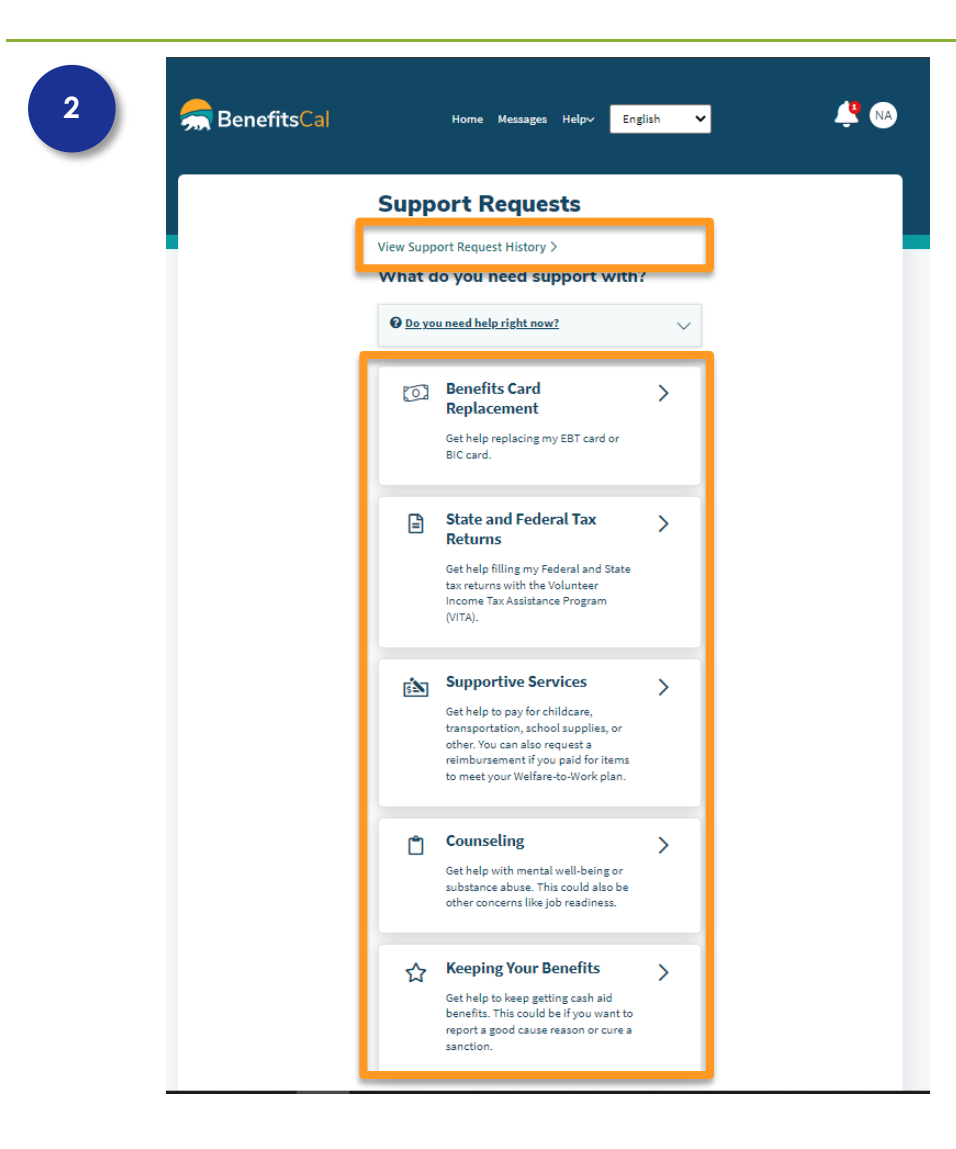

# Customer Dashboard > Support Requests

Customers in immediate need are prompted to call their county office or case worker.

Customers can see a record of all their Support Requests by clicking **View Support Request History**.

BenefitsCal offers the following support requests to Customers. The options available are determined by the Customer's active programs and county:

- Benefits Card Replacement: EBT & Medi-Cal replacement
- Vita: Assistance with filling Federal and state tax returns
- Supportive Services: Assistance or reimbursement for Customers to meet their Welfare-To-Work plan
- Counseling: Assistance with job readiness, mental well-being, or substance abuse
- Keeping your Benefits: Assistance to keep present benefits

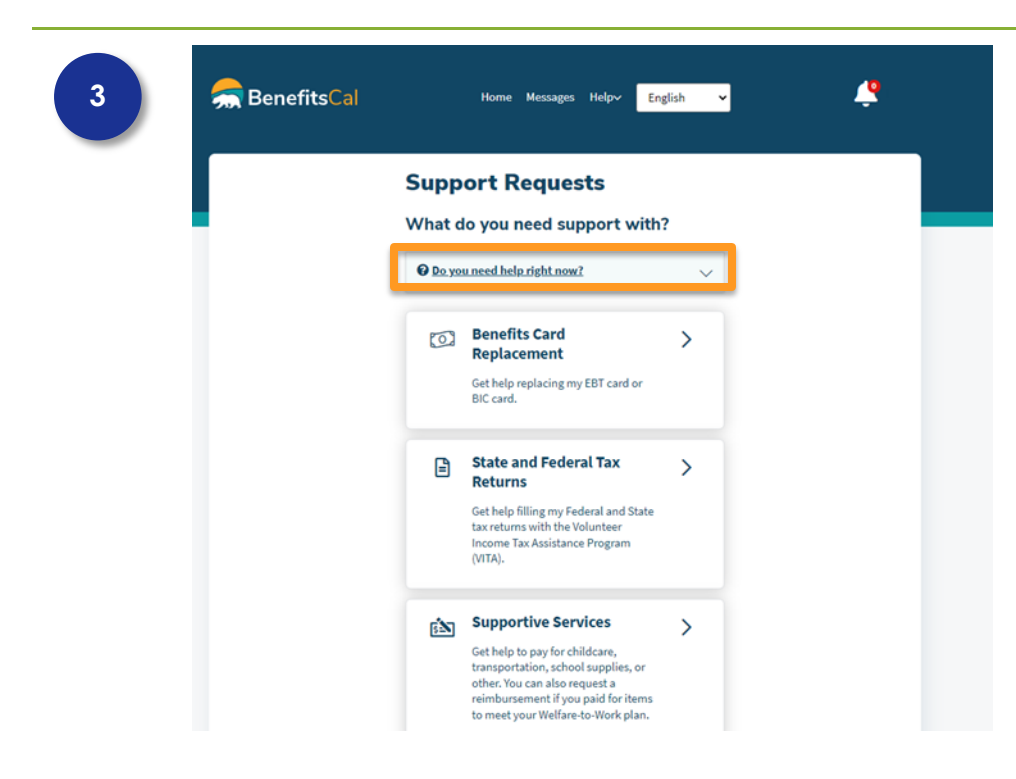

# Support Requests -> Benefits Card Replacement

Benefits Card Replacement.

Here Customers can request a replacement for their EBT Card or Medi-Cal Card.

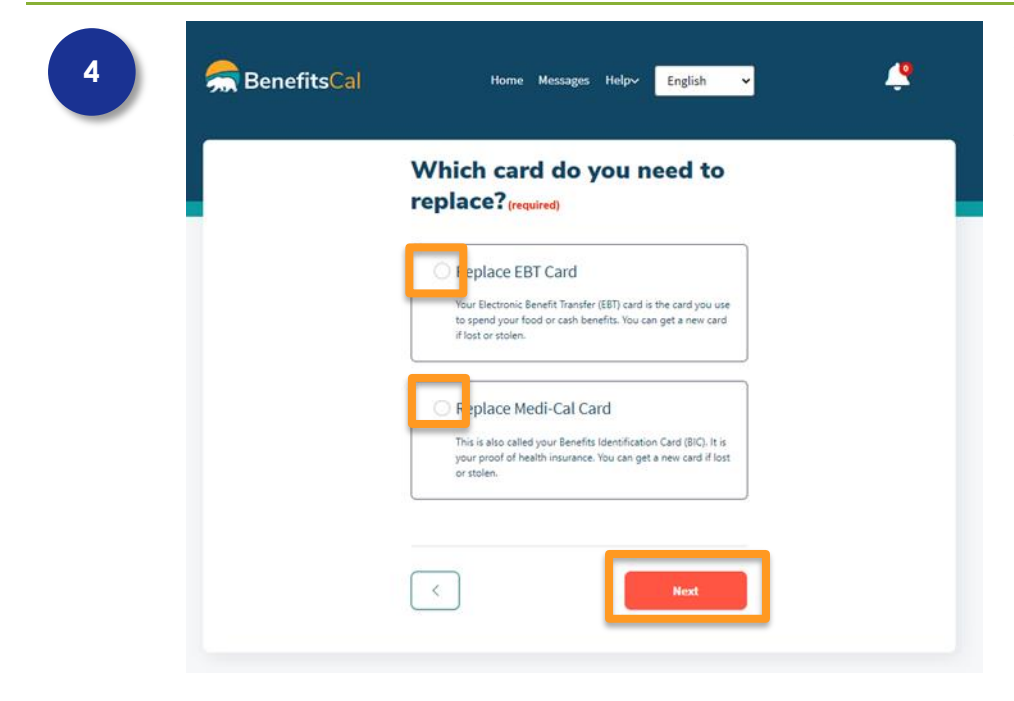

#### Support Requests -> Benefits Card Replacement

Select the checkbox next to the card option that needs to be replaced and then click the **Next** button.

| 5 | 렀 BenefitsCal | Home Messages Help~ English 🗸                                                                      |
|---|---------------|----------------------------------------------------------------------------------------------------|
|   |               | Let's confirm where to send<br>your new EBT card.                                                  |
|   |               | Your new EBT card will arrive in the<br>mail. This is the current address we<br>have on file:      |
|   | (             | 42 ALGONQUIN     OAKLAND, CA 70877  If you would like to receive your card at a different address, |
|   |               | please <u>contact your county office</u> .           Was your card or benefits stolen?         V   |
|   |               | < Request Card                                                                                     |
|   |               |                                                                                                    |

# Support Requests -> Benefits Card Replacement

# For the EBT Card

**Replacement**, the address on file for the Customer will display for where the EBT replacement card will be sent.

The Customer is prompted to contact their county office if the address is not correct for where the EBT replacement card to be sent.

If the Customer is requesting an EBT card replacement due to their card being stolen, the EBT customer service line number is provided for the Customer to call immediately instead of requesting for replacement.

If everything looks correct, then click the **Request Card** button.

# Support Requests -> Benefits Card Replacement

For the EBT Medi-Cal Card Replacement, select all recipients that will need a new card, then click the Next button.

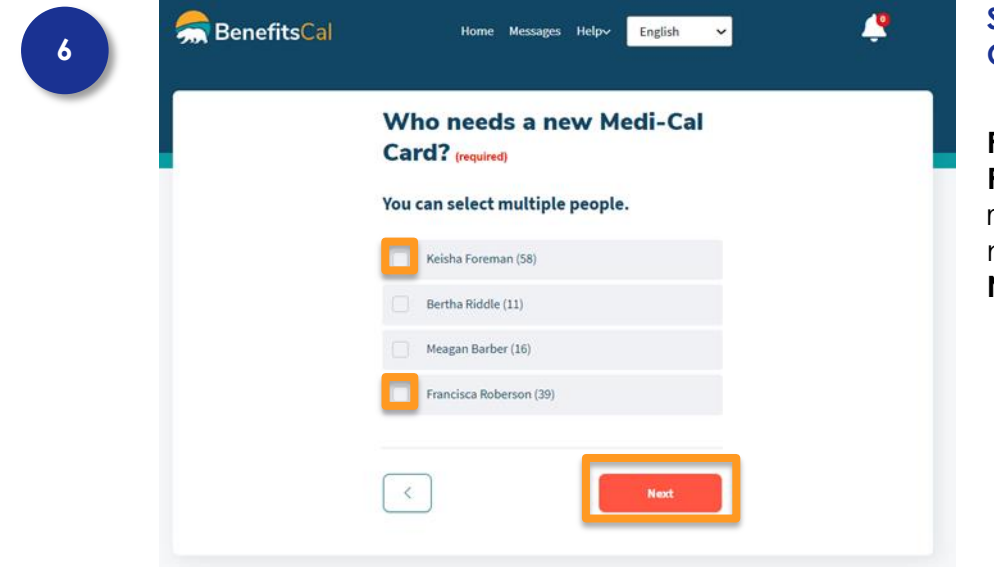

| 7 | 寿 BenefitsCal | Home Messages Help-v English 🗸                                                                               |
|---|---------------|----------------------------------------------------------------------------------------------------|
|   |               | Let's confirm where to send<br>your new Medi-Cal card.                                                       |
|   |               | Your new Medi-Cal card will arrive in<br>the mail. This is the current address<br>we have on file:           |
|   |               | 42 ALGONQUIN     OAKLAND, CA 70877                                                                           |
|   |               | If you would like to receive your card at a different address,<br>please <u>contact your county office</u> . |
|   |               | < Request Card                                                                                               |
|   |               |                                                                                                    |

# Support Requests -> Benefits Card Replacement

For the EBT Medi-Cal Card Replacement, the address on file for the Customer will display for where the Medi-Cal replacement card will be sent.

The Customer is prompted to contact their county office if the address is not correct for where the Medi-Cal replacement card to be sent.

If everything looks correct, then click the **Request Card** button.

| W     | ve received y                                                            | our request.                                                                            |  |
|-------|--------------------------------------------------------------------------|-----------------------------------------------------------------------------------------|--|
| <br>e | Request Subr                                                             | nitted                                                                                  |  |
| (     | 2) We'll get back                                                        | c to you                                                                                |  |
|       | A caseworker will get<br>steps. If they need mo<br>process your request, | in touch with you for next<br>we details or verifications to<br>they will let you know. |  |
|       | Upload Proof                                                             | (optional)                                                                              |  |
|       | Upload documents fo<br>document type, selec                              | ryour request. For the<br>t"Other."<br>Documents                                        |  |
| Co    | onfirmation Receipt                                                      |                                                                                         |  |
| 01/   | 27/2023                                                                  | 01:59 pm                                                                                |  |
| Cas   | ie Number                                                                | K500382                                                                                 |  |
| Rec   | quest Type                                                               | Replace EBT Card                                                                        |  |
| DTe   | ext   🖀 Email                                                            | n<br>I 🛓 Download                                                                       |  |
|       |                                                                          |                                                                                         |  |

#### Support Requests -> Benefits Card Replacement

Once the replacement card request is complete, the Customer will see a confirmation page.

Customers can upload documents to support the request by clicking on the **Upload Documents** button.

Customers can save their card replacement confirmation.

Customers can navigate back to Support Requests to request additional support by clicking the **Back to Support Requests** button.

| 9 | <del>ल</del> BenefitsCal |                | Home Messages Helpv <mark>En</mark> j                                                                                                    | glish 🗸 | 4 |
|---|--------------------------|----------------|----------------------------------------------------------------------------------------------------|---------|---|
|   |                          | Supp<br>What d | ort Requests                                                                                                    | 2       |   |
|   |                          |                | Benefits Card<br>Replacement<br>Get help replacing my EBT card or<br>BIC card.                                                                                                    | >       |   |
|   |                          | =              | State and Federal Tax<br>Returns<br>Get help filling my Federal and State<br>tax returns with the Volunteer<br>Income Tax Assistance Program<br>(VITA).                                                   | >       |   |
|   |                          | È              | Supportive Services<br>Get help to pay for childcare,<br>transportation, school supplies, or<br>other. You can also request a<br>reimbursment if you paid for items<br>to meet your Welfare-to-Work plan. | >       |   |

# Support Requests -> VITA

State and Federal Tax Returns. Here Customers can request assistance for filing their State and Federal tax returns.

|  | Request an appointment for                            |
|--|-------------------------------------------------------|
|  | the Volunteer Income Tax<br>Assistance Program (VITA) |
|  | Select your case.                                     |
|  | Case Number (required)                                |
|  | -select your preferred day(s) of the                  |
|  | week.                                                 |
|  | Monday                                                |
|  | Tuesday                                               |
|  | Wednesday                                             |
|  | Thursday                                              |
|  | Friday                                                |
|  | Select your preferred time of the day.                |
|  | Morning (8 am - 12 pm)                                |
|  | Afternoon (1pm - 5 pm)                                |
|  | _                                                     |

### Support Requests -> VITA

Here Customers can request an appointment for the Volunteer Income Tax Assistance Program (Vita).

- Select the case.
- The day of the week and time of the day the Customer prefers for their appointment.
- Click the **Submit Request** button.

| 11 | <del>ल</del> BenefitsCal | Home Messages Helpy English 🗸 🗳                                                                                                    |  |
|----|--------------------------|----------------------------------------------------------------------------------------------------|--|
|    |                          | We received your request.                                                                                                    |  |
|    |                          | Request Submitted                                                                                                    |  |
|    |                          | ② We'll get back to you                                                                                                    |  |
|    |                          | A caseworker will get in touch with you for next<br>steps. If they need more details or verifications to<br>process your request, they will let you know. |  |
|    |                          | Upload Proof (optional)                                                                                                    |  |
|    |                          | Upload documents for your request. For the<br>document type, select "Other."                                                                              |  |
|    |                          | Upload Documents                                                                                                    |  |
|    |                          | Confirmation Receipt                                                                                                    |  |
|    |                          | 04/14/2023 09:16 AM                                                                                                    |  |
|    |                          | Case Number K2000D8                                                                                                    |  |
|    |                          | Request Type Request VITA Appointment                                                                                                    |  |
|    | [                        | Save your confirmation                                                                                                    |  |
|    |                          | BACK TO SUPPORT REQUESTS                                                                                                    |  |

### Support Requests -> VITA

Once the VITA appointment request is complete, the Customer will see a confirmation page.

Customers can upload documents that can support the request by clicking on the **Upload Documents** button.

Customers can save their VITA appointment confirmation.

Customers can navigate back to Support Requests to request additional support by clicking the **Back to Support Requests** button.

| View Support | ort Requests<br>ort Request History ><br>o you need support with?                                                                                                    | , |  |
|--------------|----------------------------------------------------------------------------------------------------|---|--|
| O Do you     | u need help right now?                                                                                                    | ~ |  |
| 0            | Benefits Card<br>Replacement<br>Get help replacing my EBT card or<br>BIC card.                                                                                                    | > |  |
| Ē            | State and Federal Tax<br>Returns<br>Get help filling my Federal and State<br>tax returns with the Volunteer<br>Income Tax Assistance Program<br>(VITA).                                                    | > |  |
| (Å)          | Supportive Services<br>Get help to pay for childcare,<br>transportation, school supplies, or<br>other. You can also request a<br>reimbursament if you paid for items<br>to meet your Welfare-to-Work plan. | > |  |
| Ô            | Counseling<br>Get help with mantal well-being or<br>substance abuse. This could also be                                                                                                    | > |  |

#### Support Requests -> Counseling

**Counseling.** Here Customers can get help with mental wellbeing or substance abuse.

| How can we help you with<br>counseling support? (required)                                |
|-------------------------------------------------------------------------------------------|
| Select what best describes the support you need.                                          |
| Mental Health<br>Get help with your emotional well-being.                                 |
| Substance Abuse Recovery<br>Get help with drug/alcohol abuse treatment.                   |
| Omestic Violence<br>Get help if you are a domestic violence survivor.                     |
| Other Counseling Support<br>Any support for your health, well-being, or job<br>readiness. |

# Support Requests -> Counseling

Select the selection that best describes the support that is needed.

Click the **Next** button.

| 14 | <del>ल</del> BenefitsCal | Home Messages Help-v English 🗸                                                                                                    | Suppo<br>Couns                                    |
|----|--------------------------|----------------------------------------------------------------------------------------------------|---------------------------------------------------|
|    |                          | Describe your situation and<br>what you need. (required)<br>This will help your caseworker process<br>your request. They may follow up if<br>they need more details. | Provic<br>inform<br>situati<br>is in or<br>to pro |
|    |                          | Please Explain                                                                                                    | There<br>chara<br>Click 1                         |
|    |                          | 1000 Characters Remaining           Want to submit a proof with your request?                Kest                                                                    |                                                   |
|    |                          |                                                                                                    |                                                   |

# Support Requests -> Counseling

Provide some basic information about the situation and what the need is in order for the caseworker to process the request.

There is a limit of 1,000 characters.

Click the **Next** button.

| 15 | 寿 BenefitsCal | Home Messages Help~ <mark>English ~</mark> 👫 🕅                                     |
|----|---------------|------------------------------------------------------------------------------------|
|    |               | What's the best way to<br>contact you about this<br>request? <sub>(required)</sub> |
|    |               | <ul> <li>Send me a message in my BenefitsCal account.</li> <li>Call me.</li> </ul> |
|    |               | Phone Number (required)                                                            |
|    |               | Submit                                                                             |

# Support Requests -> Counseling

Select the best way to contact the Customer.

If the Customer selects **Call Me**, the Customer will be prompted to input their phone number.

Once completed, select the **Submit** button.

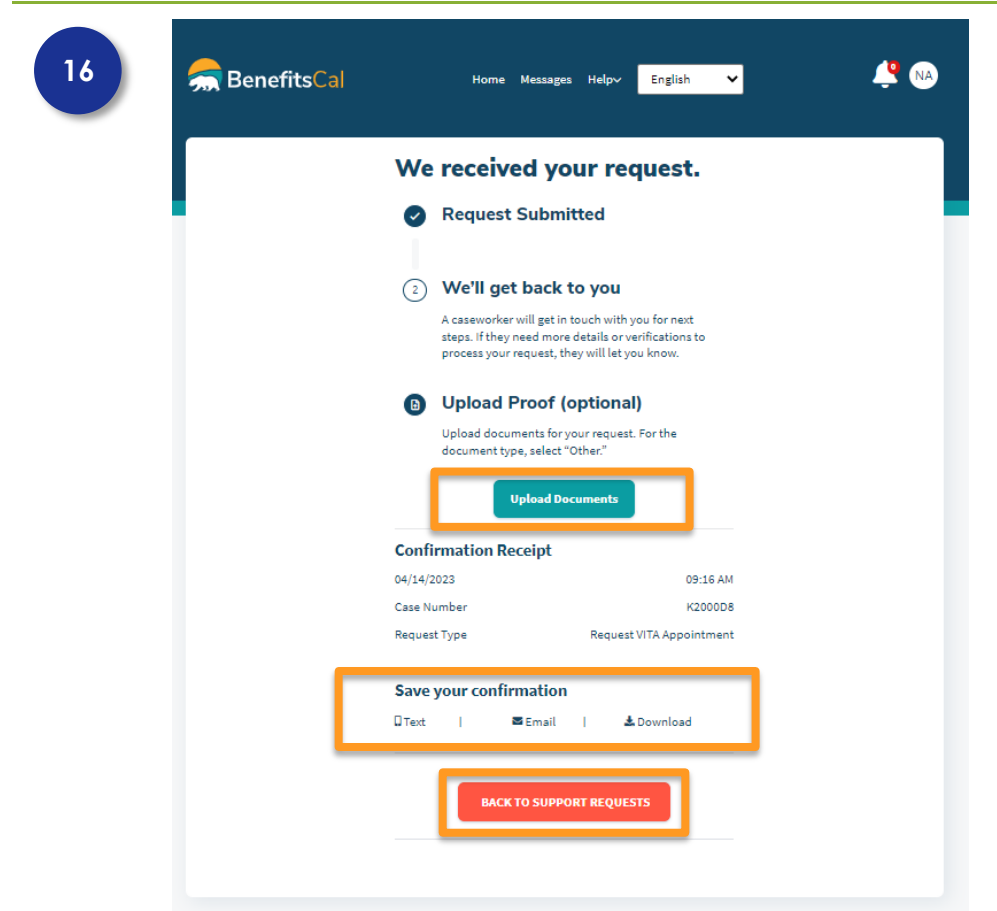

#### Support Requests -> Counseling

Once the Counseling request is complete, the Customer will see a confirmation page.

Customers can upload documents to support their request by clicking on the **Upload Documents** button.

Customers can save their Counseling confirmation.

Customers can navigate back to Support Requests to request additional support by clicking the **Back to Support Requests** button.

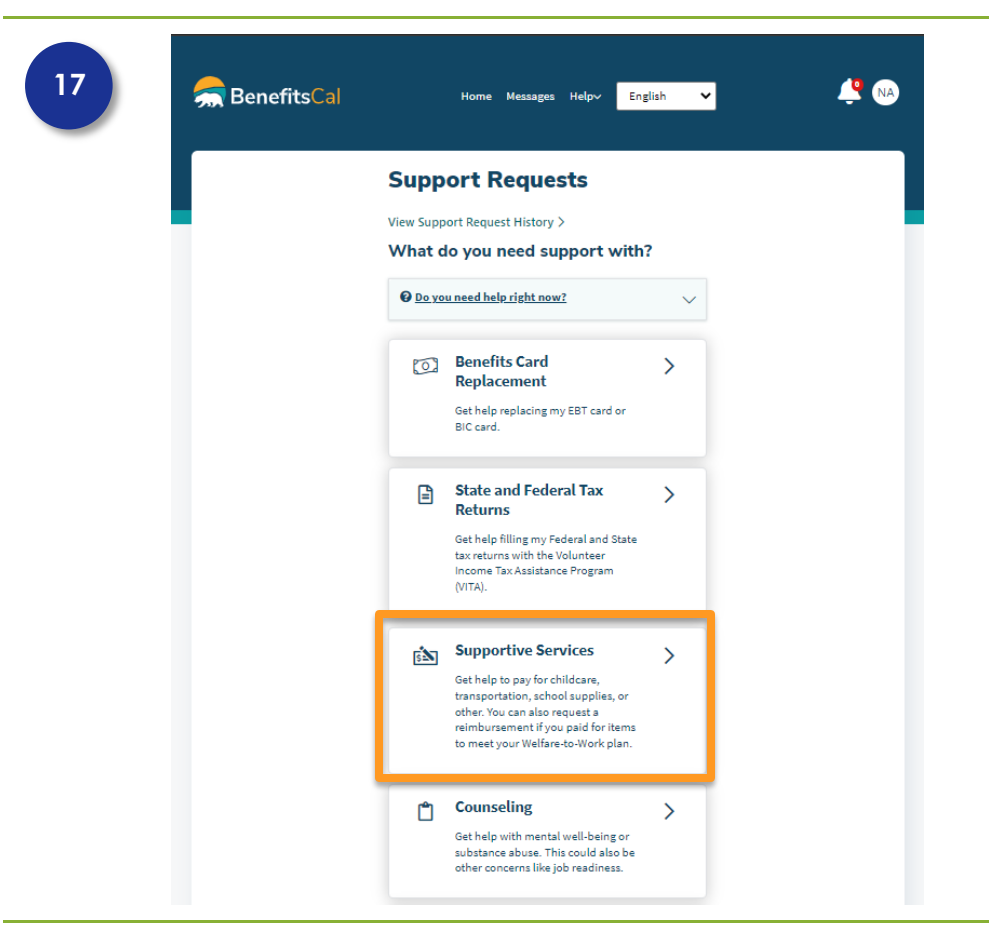

# Support Requests > Supportive Services

Supportive Services. Here Customers can request financial assistance for various items to help them meet their Welfare-to-Work plan.

| How can we help you with                                                                             |
|----------------------------------------------------------------------------------------------------|
| supportive services? (required)                                                                      |
| Select what best describes the support you need.                                                     |
| Transportation                                                                                       |
| Child Care                                                                                           |
| School Supplies                                                                                      |
| Clothing or Uniform                                                                                  |
| Other Ancillary Services<br>Get money for anything that helps you meet your<br>Welfare-to-Work plan. |
| Reimbursement                                                                                        |

# Support Requests > Supportive Services

The Customer will be prompted as to select what best describes the support they need. They can choose from:

- Transportation
- Child Care
- School Supplies
- Clothing or Uniform
- Other Ancillary
   Services
- Reimbursement

Once the best option is selected, click the **NEXT** button.

| 19 | <del>ल</del> BenefitsCal | Home Messages Helpy English 🗸 🧳 🕅                                                                        |
|----|--------------------------|----------------------------------------------------------------------------------------------------|
|    |                          | Describe your situation and<br>what you need. (required)                                                 |
|    |                          | This will help your caseworker process<br>your request. They may follow up if<br>they need more details. |
|    |                          | Please Explain                                                                                           |
|    |                          |                                                                                                    |
|    |                          | 1000 Characters Remaining                                                                                |
|    |                          |                                                                                                    |
|    |                          | Next                                                                                                    |

# Support Requests > Supportive Services

Provide some basic information about the situation and what the need is in order for the caseworker to process the request.

There is a limit of 1,000 characters.

Click the **Next** button.

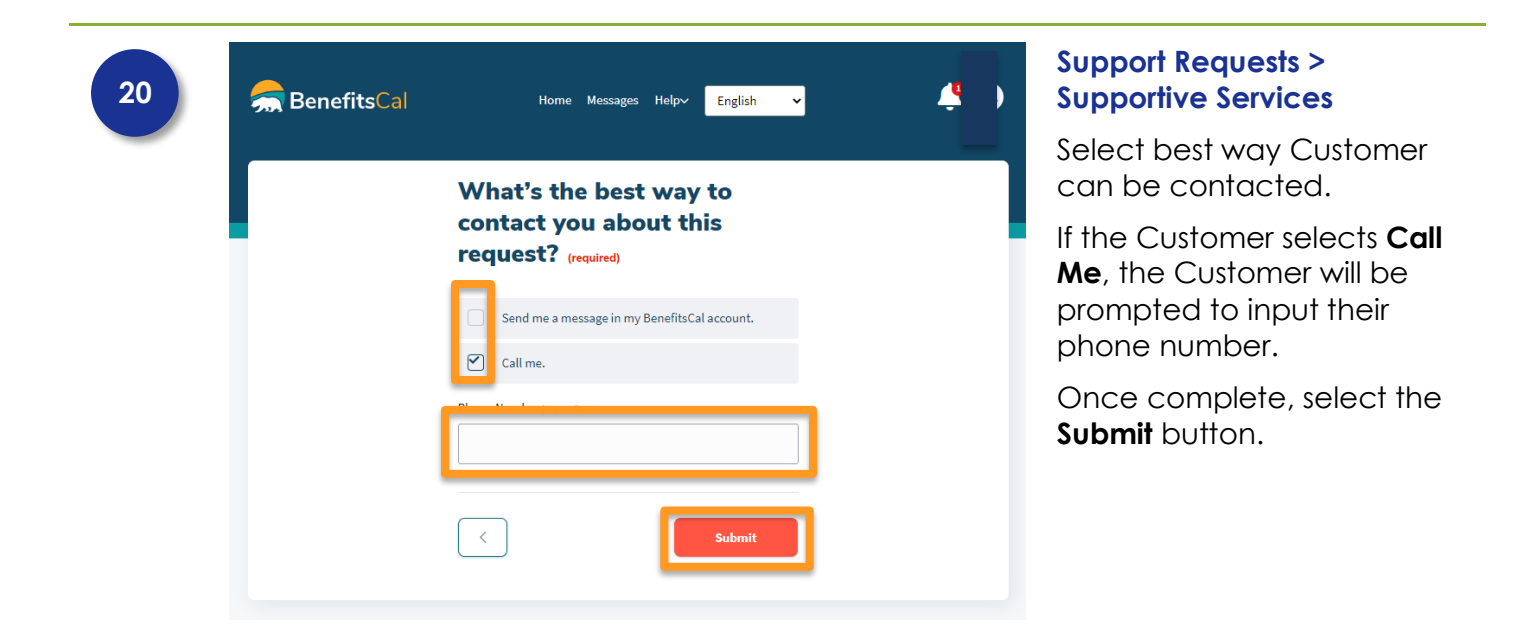

| 21 | ี BenefitsCal | Home Messages Help∨                                                                                                   | English 🗸                                   |
|----|---------------|----------------------------------------------------------------------------------------------------|---------------------------------------------|
|    |               | We received your re                                                                                                   | quest.                                      |
|    |               | Request Submitted                                                                                                    |                                             |
|    |               | <ul> <li>We'll get back to you</li> </ul>                                                                             |                                             |
|    |               | A caseworker will get in touch with<br>steps. If they need more details or v<br>process your request, they will let y | you for next<br>erifications to<br>ou know. |
|    |               | Upload Proof (optional)                                                                                               | 1)                                          |
|    |               | Upload documents for your reques<br>document type, select "Other."                                                    | L. For the                                  |
|    |               | Upload Documents                                                                                                    |                                             |
|    |               |                                                                                                    | 00-07                                       |
|    |               | Case Number                                                                                                    | 63.07 am                                    |
|    |               | Request Type                                                                                                    | Child Care                                  |
|    |               | <b>6</b>                                                                                                    |                                             |
|    | L L           | DText   ⊠Email   d                                                                                                    | Download                                    |
|    |               | BACK TO SUPPORT REQUE                                                                                                 | 575                                         |
|    |               |                                                                                                    |                                             |

Home Messages Help~ English 🗸

 $\sim$ 

>

>

>

>

>

Support Requests

View Support Request History > What do you need support with?

O Do you need help right now?

Benefits Card Replacement

> Get help replacing my EBT card or BIC card.

Get help filling my Federal and State tax returns with the Volunteer Income Tax Assistance Program (VITA).

Get help to pay for childcare, transportation, school supplies, or other. You can also request a reimbursement if you paid for items to meet your Welfare-to-Work plan.

Get help with mental well-being or substance abuse. This could also be other concerns like job readiness.

**Keeping Your Benefits** 

Get help to keep getting cash aid benefits. This could be if you want to report a good cause reason or cure a sanction

State and Federal Tax Returns

Supportive Services

Counseling

\$

💾 N A

#### Support Requests > Supportive Services

Once the Supportive Services request is complete, the Customer will see a confirmation page.

Customers can upload documents to support the request by clicking on the **Upload Documents** button.

Customers can save their Supportive Services confirmation.

Customers can navigate back to Support Requests to request additional support by clicking the **Back to Support Requests** button.

#### Support Requests > Keeping Your Benefits

**Keeping Your Benefits.** Here Customers can get help to keep getting cash aid benefits.

22

焘 BenefitsCal

| 22 | <del>ଲ</del> BenefitsCal | Home Messages Helpv English 🗸 🧳 🕅                                                                                                    |  |  |
|----|--------------------------|----------------------------------------------------------------------------------------------------|--|--|
|    |                          | How can we help you with<br>keeping your benefits? <sub>(required)</sub>                                                                                                    |  |  |
|    |                          | Select what best describes the support you need.         I have a long-term reason to not do work, school or other things for Welfare-to-Work.         Ask for an Exemption. These are reasons that may stop you from participating in your Welfare-to-Work activities for long-term (usually more than 30 days).         View the list of exemptions.         I have a short-term reason to not do work, school or other things for Welfare-to-Work.         Submit a Good Cause Reason. These are reasons that may as top you from participating in your Welfare-to-Work.         Submit a Good Cause Reason. These are reasons that may atop you from participating in your Welfare-to-Work.         U have a short-term reason to not do work, school or other things for Welfare-to-Work.         Submit a Good Cause Reason. These are reasons that may atop you from participating in your Welfare-to-Work activities for a short-term (usually 30 days or less).         I want to get my benefits back.         Cure a Sanction. Get help to get your cash aid back after being sanctioned or if you get less cash aid.         I'm experiencing domestic violence.         Request a Domestic Violence.         Request a Domestic Violence.         Request a Domestic Violence Waiver. This may exempt you from work rules if you're a domestic violence survivor. |  |  |
|    |                          | < Next                                                                                                    |  |  |
| 23 | <del>ଲ</del> BenefitsCal | Home Messages Help~ English 🗸 🖓 NA                                                                                                    |  |  |
|    |                          | Describe your situation and<br>what you need. (required)                                                                                                    |  |  |
|    |                          | This will help your caseworker process<br>your request. They may follow up if<br>they need more details.<br>Please Evaluation                                                                                                    |  |  |

Want to submit a proof with your request?

<

# Support Requests > Keeping Your Benefits

Select what best describes the needed support:

- I have a long-term reason to not do work, school, or other things for Welfare-to-Work.
- I have a short-term reason to not do work, school, or other things for Welfare-to-Work.
- I want to get my benefits back.
- I am experiencing domestic violence.

After selecting the best option, click the **NEXT** button.

# Support Requests > Keeping Your Benefits

Provide some basic information about the situation and what the need is in order for the caseworker to process the request.

There is a limit of 1,000 characters.

Click the **Next** button.

| 24 | <del>ल</del> BenefitsCal | Home Messages Help-v <mark>English Y</mark>                                        | <b>4 N</b> |
|----|--------------------------|------------------------------------------------------------------------------------|------------|
|    |                          | What's the best way to<br>contact you about this<br>request? <sub>(required)</sub> |            |
|    |                          | Send me a message in my BenefitsCal account.                                       |            |
|    |                          | Submit                                                                             |            |
|    |                          |                                                                                    |            |

# Support Requests > Keeping Your Benefits

Select the best way to contact the Customer.

If the Customer selects **Call Me**, the Customer will be prompted to input their phone number.

Once complete, select the **Submit** button.

| 25 | <del>ल</del> BenefitsCal | Home Message                                                                                          | s Helpv English 💙                                                                                   | 🔔 🔊 |
|----|--------------------------|----------------------------------------------------------------------------------------------------|----------------------------------------------------------------------------------------------------|-----|
|    |                          | We received yo                                                                                        | our request.                                                                                        |     |
|    |                          | Request Subm                                                                                          | itted                                                                                               |     |
|    |                          | 2 We'll get back<br>A caseworker will get in<br>steps. If they need mor<br>process your request, t    | <b>to you</b><br>touch with you for next<br>e details or verifications to<br>ney will let you know. |     |
|    |                          | Upload Proof     Upload documents for     document type, select     Upload D     Confirmation Receipt | optional)<br>your request. For the<br>"Other"                                                       |     |
|    |                          | 04/14/2023                                                                                            | 09:28 am                                                                                            |     |
|    |                          | Case Number                                                                                           | K2000D8                                                                                             |     |
|    |                          | Request Type                                                                                          | Request Employment<br>Services Exemptions                                                           |     |
|    | Save your confirmation   |                                                                                                    |                                                                                                    |     |
|    |                          | BACK TO SUPP                                                                                          | DRT NEQUESTS                                                                                        |     |

#### Support Requests > Keeping Your Benefits

Once the Keeping Your Benefits request is complete, the Customer will see a confirmation page.

Customers can upload documents to support the request by clicking on the **Upload Documents** button.

Customers can save their Keeping Your Benefits confirmation.

Customers can navigate back to Support Requests to request additional support by clicking the **Back to Support Requests** button.